# 华侨银行(OCBC Digital)

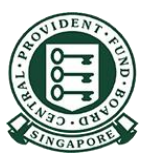

Copyright © 2021 Central Provident Fund Board. All rights reserved. Reproduction without prior written consent by Central Provident Fund Board is strictly prohibited.

### 启动OCBC Digital 应用程序

使用登录代码和密 码或指纹/面部识别 功能登录

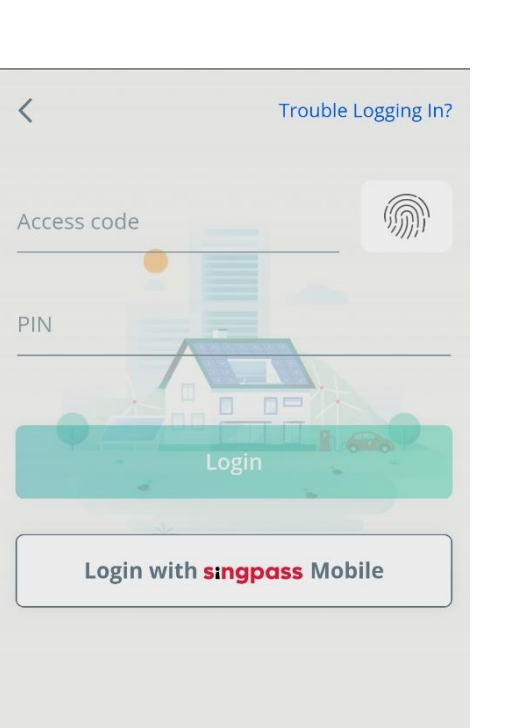

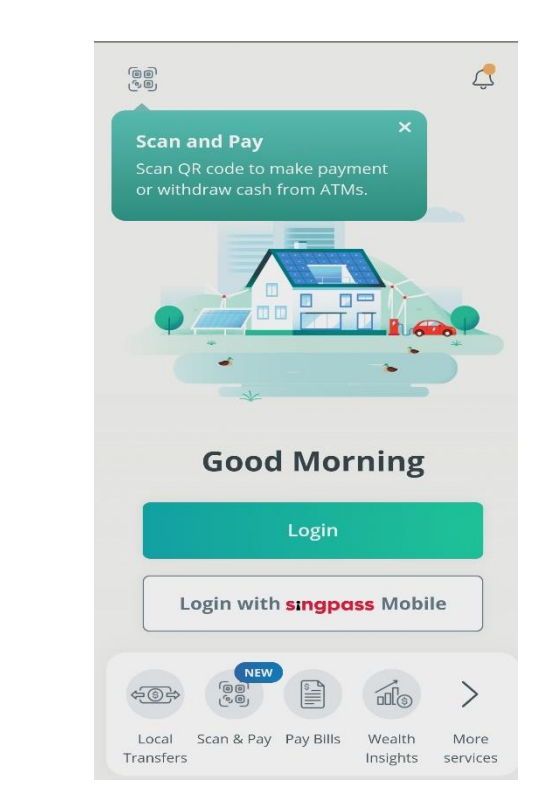

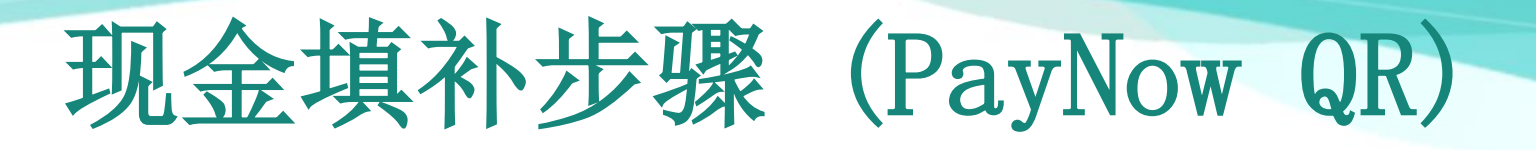

扫描/导入PayNow

QR,开始交易

2

## 现金填补步骤 (PayNow QR)

3

确保商家名称正确无误。 确认付款。

| CENTRAL PROVIDE<br>FUND BOARD<br>UEN • T08GB0007ECPS<br>Amount<br>100.00 | SGD    |
|--------------------------------------------------------------------------|--------|
| Remaining daily limit : 5,000.00 SGD                                     |        |
|                                                                          |        |
| Pay from                                                                 |        |
| FRANK Account                                                            | Change |
| XXX-XXXXX3-001                                                           |        |
| Show available balance                                                   |        |
| Reference Number                                                         |        |
| QARS0800142577553267                                                     |        |
|                                                                          |        |
|                                                                          |        |
|                                                                          |        |
|                                                                          |        |
|                                                                          |        |
|                                                                          |        |
| Next                                                                     |        |

Copyright © 2021 Central Provident Fund Board. All rights reserved. Reproduction without prior written consent by Central Provident Fund Board is strictly prohibited.